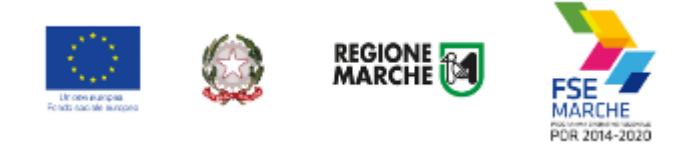

# SIFORM 2

# Sistema Informativo della Formazione Professionale

Manuale Utente

Presentazione domanda Sostegno alla creazione di impresa

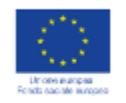

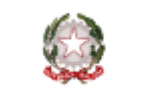

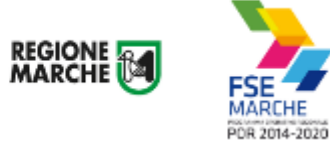

# Sommario

| Informazioni importanti                                   | . 3 |
|-----------------------------------------------------------|-----|
| Prima della compilazione del progetto                     | . 3 |
| Credenziali di accesso                                    | . 3 |
| Modalità di accesso al sistema SIFORM 2                   | . 5 |
| Primo accesso al sistema SIFORM 2                         | . 8 |
| Informazioni generali sull'interfaccia                    | 11  |
| Creazione di una Domanda di Finanziamento                 | 13  |
| Compilazione della domanda                                | 18  |
| Sezione Dati generali e progetti                          | 18  |
| Sezione Allegati domanda                                  | 18  |
| Creazione di un progetto                                  | 20  |
| Compilazione del formulario del progetto                  | 23  |
| Compilazione del formulario - Casi particolari            | 24  |
| Duplicare un progetto                                     | 27  |
| Invio telematico della domanda                            | 29  |
| Ricercare e riaprire un progetto in corso di compilazione | 31  |

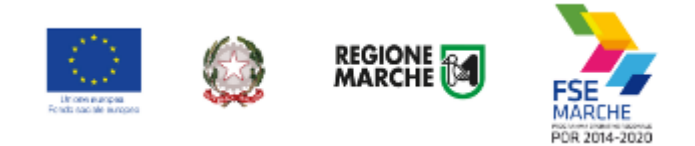

# Informazioni importanti

Di seguito alcune indicazioni importanti.

Nei capitoli successivi verranno descritte nel dettaglio le modalità di compilazione delle domande da parte delle persone fisiche.

Relativamente all'avviso sulla Creazione di impresa la domanda di finanziamento NON PUO' ESSERE PRESENTATA DA UN CONSULENTE: la domanda deve essere firmata "elettronicamente" dal beneficiario che deve accreditarsi a Siform 2 con credenziali "di tipo forte".

## Prima della compilazione del progetto

Prima di iniziare la compilazione del progetto, procurarsi le *credenziali di accesso al SIFORM 2*: **i tempi di rilascio delle stesse non dipendono dal nostro help desk**.

## Credenziali di accesso

Le modalità di accesso supportate sono le seguenti:

### **Pin Cohesion**

Costituite dalla terna statica CODICE FISCALE/PASSWORD/PIN.

Le credenziali vanno ritirate presentandosi personalmente ad uno degli sportelli di registrazione presenti presso le sedi dei vari **Centri per l'Impiego** portando con sé la Tessera Sanitaria e un documento di identità in corso di validità. La prima metà della password e del PIN viene consegnata allo sportello, la seconda metà viene inviata via e-mail alla casella dichiarata in fase di riconoscimento. **Non è necessaria alcuna configurazione del PC.** 

## SPID Livello 2 – Sistema pubblico di identità digitale https://www.spid.gov.it/

Permette l'accesso ad un numero crescente di servizi della Pubblica Amministrazione utilizzando username, password e codice temporaneo (inviato tramite sms o app per cellulare).

Per il rilascio sono necessari un documento di identità valido (carta di identità o passaporto), la tessera sanitaria con il codice fiscale, un indirizzo e-mail e un numero di telefono cellulare.

Per il rilascio delle credenziali occorre rivolgersi ad uno degli "Identity provider" abilitati; alcuni di questi prevedono anche modalità di riconoscimento a distanza gratuite.

# Per utilizzare SPID non è necessaria alcuna configurazione del PC, occorre avere a disposizione un cellulare.

## Carta Nazionale dei Servizi – CNS

Si tratta della Tessera sanitaria CNS dotata di Chip e certificato di Autenticazione oppure qualsiasi tipo di CNS sul mercato (Aruba, Namirial, Infocert, ecc).

La tessera sanitaria deve essere attivata recandosi presso uno sportello abilitato (sportelli URP delle Aree Vaste; elenco disponibile a questo indirizzo:

<u>https://cittadinanzadigitale.regione.marche.it/TsCns/Sportelli</u>) portando con sé la propria tessera sanitaria e un documento di identità in corso di validità.

E' comunque necessario dotarsi di lettore smart card da collegare al computer e configurare i driver del lettore e della smart card. Per tale configurazione occorre rivolgersi al fornitore della CNS.

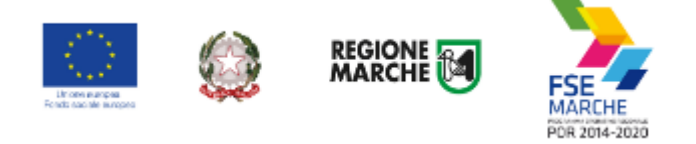

Si precisa che NON è possibile accedere al SIFORM 2 con credenziali di tipo "debole", cioè generate dall'utente stesso.

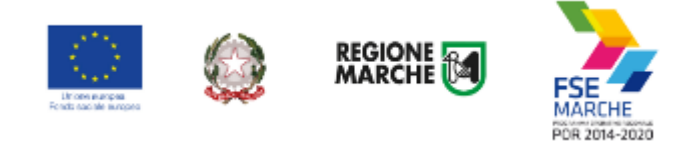

# Modalità di accesso al sistema SIFORM 2

L'accesso al SIFORM 2 avviene accedendo al link https://siform2.regione.marche.it/.

L'autenticazione al sistema deve essere effettuato tramite l'infrastruttura della Regione Marche denominata *"Cohesion SSO"* e sarà necessariamente sempre di tipo "forte" ovvero con credenziali nominative rilasciate previo riconoscimento di persona con documento di identità.

Le modalità di autenticazione supportate da Cohesion sono:

- SPID Livello 2 Sistema pubblico di identità digitale;
- Carta Nazionale dei Servizi CNS, compresa la Carta Raffaello;
- Pin Cohesion;
- Dominio Regione Marche.

# **IMPORTANTE 1**

Si consiglia di munirsi con <u>"largo anticipo"</u>, rispetto alla scadenza del bando di interesse, dell'IDENTITA' DIGITALE – CREDENZIALI FORTI (SPID, login/psw/pin di cohesion, CNS) poiché i tempi di rilascio delle stesse <u>non</u> dipendono dal nostro help desk.

## **IMPORTANTE 2**

Per l'utilizzo della CNS – Carta Nazionale dei Servizi, il computer deve essere configurato con i driver del lettore e i driver della smart card.

# **IMPORTANTE 3**

Per la presentazione della domanda, l'utente deve utilizzare il profilo di "Persona fisica".

## Passo 1

Per accedere aprire il link <u>https://siform2.regione.marche.it:</u>

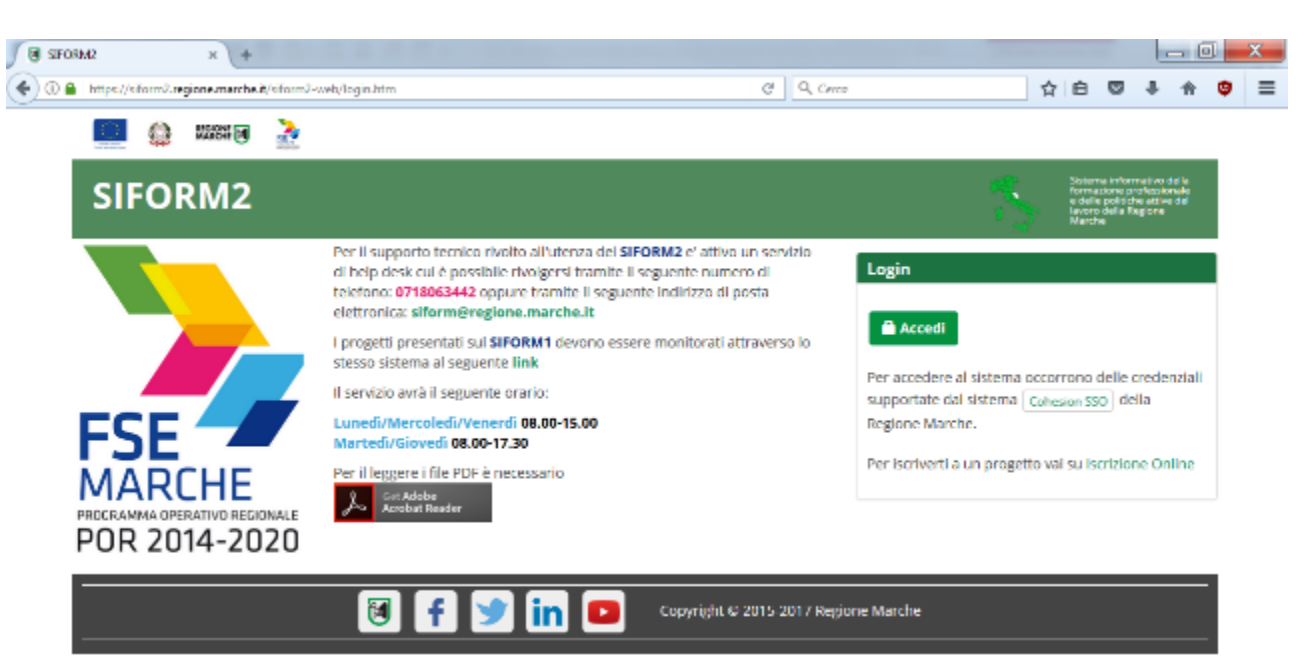

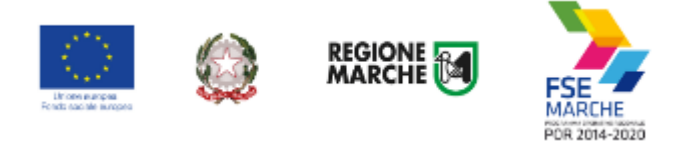

## Passo 2

Premere il pulsante

## Passo 3

L'utente verrà indirizzato verso il sito Cohesion per l'autenticazione:

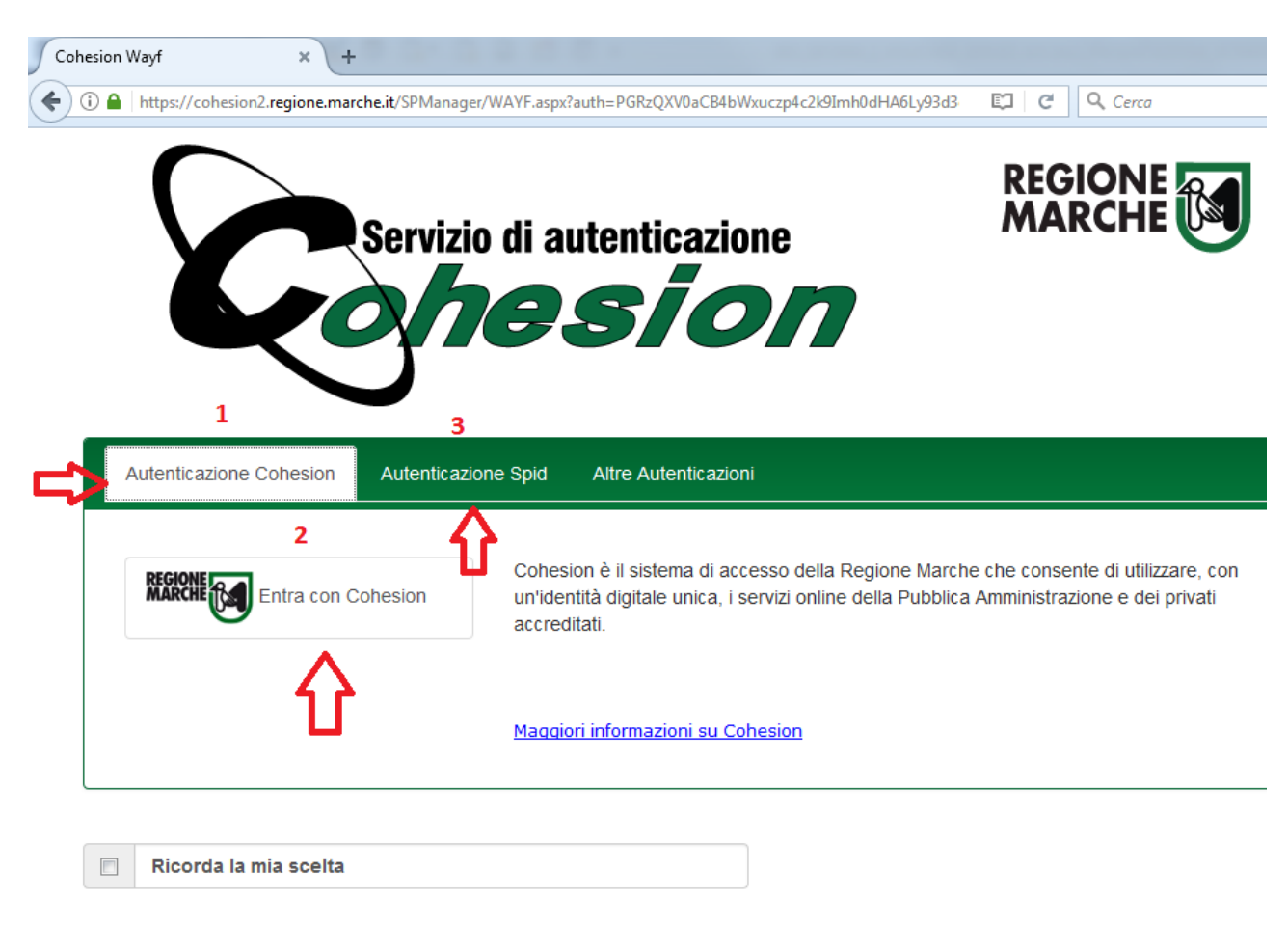

### <mark>Passo 4</mark>

Se si dispone di credenziali SPID, selezionare *"Autenticazione Spid"* (3), altrimenti saltare al passo 5. Nella schermata successiva selezionare il pulsante azzurro *"Entra con SPID"* e selezionare il proprio

😑 🛛 Entra con SPID

fornitore SPID.

L'utente viene indirizzato sul sito del proprio fornitore SPID. Dopo essersi autenticato con le proprie credenziali, l'utente viene riportato sul sito SIFORM 2.

Passare alla sezione "Primo accesso al SIFORM 2" oppure alla sezione relativa alla presentazione della domanda.

### Passo 5

Se si dispone del PIN Cohesion (Username, password e pin) o di una CNS Carta Nazionale dei Servizi selezionare *"Entra con Cohesion"* (2)

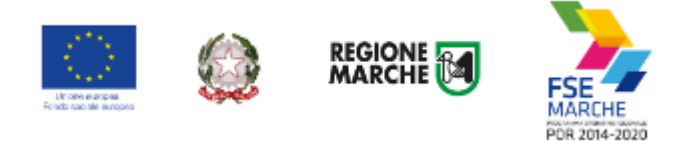

## <mark>Passo 6</mark>

Viene mostrata una schermata con le modalità di autenticazione di Cohesion:

| ohesion               | × \ +                                                                                             |                                    |
|-----------------------|---------------------------------------------------------------------------------------------------|------------------------------------|
| ) 🛈 🔒                 | https://cohesion2. <b>regione.marche.it</b> /SA/AccediCohesion.aspx?auth=PGRzQXV0aCB4bWxuczp4c2k9 | ImhûdHA6 🖾 C Cerca                 |
|                       | Servizio di autenticazione                                                                        |                                    |
| 1<br>Pin Coh<br>Codic | e Fiscale                                                                                         |                                    |
| 1                     | Codice Fiscale                                                                                    |                                    |
| Paces                 | vard Cabasian                                                                                     | Come richiedere il Pin di Cohesion |
|                       | Password Cohesion                                                                                 |                                    |
|                       |                                                                                                   |                                    |
| Pin Co                | phesion                                                                                           | _                                  |
| -                     | Pin Cohesion                                                                                      |                                    |
|                       | Accedi                                                                                            |                                    |
|                       |                                                                                                   |                                    |
|                       |                                                                                                   |                                    |
| Otp Coł               | nesion                                                                                            |                                    |
| Smart C               | Card                                                                                              |                                    |
| 2                     | Δ                                                                                                 |                                    |

Se si dispone del PIN Cohesion, digitare lo username (il proprio codice fiscale), la password ed il pin nei tre campi relativi alla sezione *"Pin Cohesion"* (1)

Se si dispone di una CNS Carta Nazionale dei Servizi (correttamente configurata sul computer in uso), cliccare su *"Smart Card"* (2) e successivamente selezionare il tipo di CNS a propria disposizione e digitare il pin.

Dopo essersi autenticato con le proprie credenziali, l'utente viene riportato sul sito SIFORM 2.

Passare alla sezione *"Primo accesso al SIFORM 2"* oppure alla sezione relativa alla presentazione della domanda.

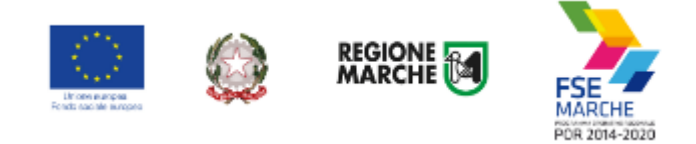

# Primo accesso al sistema SIFORM 2

Per presentare una domanda per borse lavoro, voucher formativi individuali, voucher master, creazione impresa o comunque per progetti relativi a persone fisiche, l'utente deve accedere con il profilo di *"Persona fisica"*.

# Le domande per gli avvisi rivolti alle persone fisiche <u>NON</u> POSSONO ESSERE PRESENTATE DA CONSULENTI PER CONTO DEI PROPRI CLIENTI

Al primo accesso verrà mostrato un messaggio relativo all'assenza di profili registrati sul siform:

| 🔝 🌐 Kasa 🗿 🧕                   |                                                                                                    | Nome utente: LOGOUT >                                                                                                    |
|--------------------------------|----------------------------------------------------------------------------------------------------|----------------------------------------------------------------------------------------------------|
| SIFORM2                        |                                                                                                    | Siczena information della<br>formatione partecipionale<br>e delle polisi della activata<br>inonco parte Alegoria<br>Monte                                                                                                    |
| Logout                         |                                                                                                    |                                                                                                    |
| Attenzione per Putenza         | non risultano profili registrati in SIFORM2                                                                                                    |                                                                                                    |
| FSE<br>MARCHE<br>POR 2014-2020 | Per II supporto tecnico rivolto all'utenza del SIFORM2 e' attivo un servizio<br>di help desk cui è possibile rivolgera tramite il seguente numero di<br>telefono: 0718063442 oppure tramite il seguente indirizzo di posta<br>elettronica: siform@regione.marche.it<br>II servizio avrà il seguente orario:<br>Lundi/Mercoledi/Venerdi 08.00-15.00<br>Martedi/Giovedi 08.00-17.30<br>Per II leggere i file PDE è necessario<br>Con esta Anobe<br>Marbat Reader | Login<br>Salve utente Non risultano<br>profili associati per l'applicativo SHORMZ. Per<br>accedere alle funzionalità del sistema è necessario<br>avere almeno un profilo associato. Nel caso in cui si<br>desidera accedere come persona física o come<br>Legale Rappresentance di une impresa è possibile<br>tarlo attravero (questo link). |
|                                | 🔞 f 🎐 in 💽 Copyright © 2015-2017 Regi                                                                                                    | one Marche                                                                                                    |

Cliccare sul pulsante questo link per accedere alla procedura guidata di profilazione.

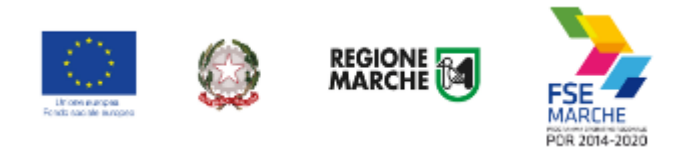

| 🛄 🎡 Maan 🗃 🌛                     |                     | Nome utente: LOGOUT >                                                                           |
|----------------------------------|---------------------|-------------------------------------------------------------------------------------------------|
| SIFORM2                          |                     | Stateme informativo della<br>formazione professionale<br>e delle policifica azive del<br>Marche |
| Logout                           |                     |                                                                                                 |
| Registrazione al sistema (Utente | )                   |                                                                                                 |
| 1. Tipo Registrazione            | 2. Inserimento dati | 3. Esito                                                                                        |
|                                  |                     | *Campi obbligatori                                                                              |
| 🖗 Persona Fisica                 |                     |                                                                                                 |
| Persona Giuridica                |                     |                                                                                                 |
| Centro per l'Impiego             |                     |                                                                                                 |
| Facolta                          |                     |                                                                                                 |
| Indietro > Avanti                |                     |                                                                                                 |
|                                  |                     |                                                                                                 |

Copyright © 2015-2017 Regione Marche

### Passo 1. Tipo di registrazione

Selezionare "Persona fisica" e premere il pulsante "Avanti"

### Passo 2. Verifica dei propri dati

Verificare i propri dati anagrafici riportati nelle sezioni *"Dati anagrafici"* e *"Residenza"* Verificare la correttezza del proprio indirizzo email riportato nella sezione *"Altri Dati"*. Cliccare sulla casella di spunta relativa al trattamento dei dati secondo la disciplina vigente. Non è necessario compilare gli altri campi della sezione.

🖲 f 🎐 in 🗖

# IN CASO DI DATI ERRATI COMPLETARE COMUNQUE LA PROCEDURA E CHIEDERNE LA CORREZIONE AL SERVIZIO ASSISTENZA INVIANDO UNA EMAIL ALLA CASELLA POSTALE siform@regione.marche.it

Al termine premere il pulsante *"Conferma registrazione".* Verrà mostrato un messaggio di operazione seguita correttamente.

A questo punto l'utente è registrato come persona fisica e può accedere al siform e presentare domanda **come beneficiario** per gli avvisi relativi alla Creazione di impresa, Borse lavoro, Voucher formativi individuali, Voucher asili nido, ecc.

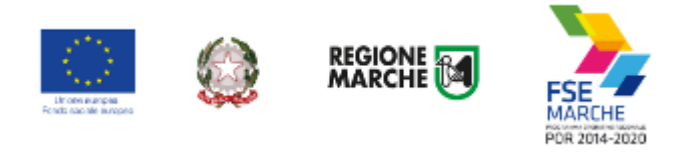

| SECORM2                | × +                   |                        |               |              |            |       |  |  |   |   |          |      |        |   |   |                                     |                                   | 2                                        | - 6                 | 1 |
|------------------------|-----------------------|------------------------|---------------|--------------|------------|-------|--|--|---|---|----------|------|--------|---|---|-------------------------------------|-----------------------------------|------------------------------------------|---------------------|---|
| 🔄 🛈 🔒   https://siform | m2.regione.merche.it, | /siform2-web/registra: | ione/register | er_step3.htr | .htm?cid=3 | rid=3 |  |  | G | ٩ | A, Cerca |      |        |   | 1 | 白                                   | ◙                                 | ÷                                        | ŧ                   | ۲ |
| <b></b>                | 🐊 KRASH 🗎             | 2                      |               |              |            |       |  |  |   |   |          | Nome | utente | : |   |                                     |                                   | OUT                                      | >                   |   |
| SIFO                   | ORM2                  |                        |               |              |            |       |  |  |   |   |          |      |        | 1 |   | Neder<br>Interne<br>Entern<br>March | n andres<br>r period<br>r della M | nder ster<br>ofer ster<br>gener<br>gener | ella<br>adre<br>del |   |
| Logout                 |                       |                        |               |              |            |       |  |  |   |   |          |      |        |   |   |                                     |                                   |                                          |                     |   |
| Opera                  | azione eseguita o     | orrettamente           |               |              |            |       |  |  |   |   |          |      |        |   |   |                                     |                                   |                                          |                     |   |
| Registraz              | tione come Pe         | sona Fisica            |               |              |            |       |  |  |   |   |          |      |        |   |   |                                     |                                   |                                          |                     |   |
| Ora può                | accedere a SIFO       | RM2.0 tramite qu       | esto link .   |              |            |       |  |  |   |   |          |      |        |   |   |                                     |                                   |                                          |                     |   |
|                        |                       |                        |               |              |            |       |  |  |   |   |          |      |        |   |   |                                     |                                   |                                          |                     |   |

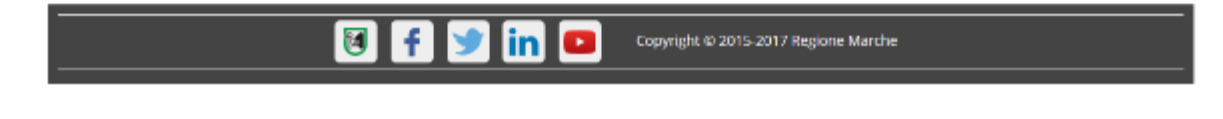

Cliccare su questo link per accedere al SIFORM 2.

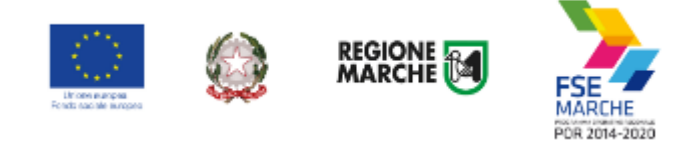

# Informazioni generali sull'interfaccia

Ad ogni accesso al SIFORM 2 verrà chiesto con quale profilo accedere.

| 🧱 🤮 Kash 🗑 🏂                                                                                                    | Nome utente:                                                                                                    |
|----------------------------------------------------------------------------------------------------|----------------------------------------------------------------------------------------------------|
| SIFORM2                                                                                                    | Sittema informativo della<br>iormatore por l'assenale<br>e delle policine attive del<br>iavoro della Megione<br>Marthe |
| Logout                                                                                                    |                                                                                                    |
| Utente:                                                                                                    |                                                                                                    |
| Organizzazione/ Impresa/ Persona Fisica:                                                                                                    |                                                                                                    |
| Persona Fisica                                                                                                    | •                                                                                                    |
| Conferma<br>Salve utente managementente Per accedere con un profilo di Persona Física o Legale Rappresentante di Impresa<br>registrarlo tramite questo link - | non presente nella selezione in alto, è necessario                                                                     |
|                                                                                                    |                                                                                                    |
|                                                                                                    | egione Marche                                                                                                    |

Selezionare "Persona fisica" e confermare la selezione premendo il pulsante "Conferma".

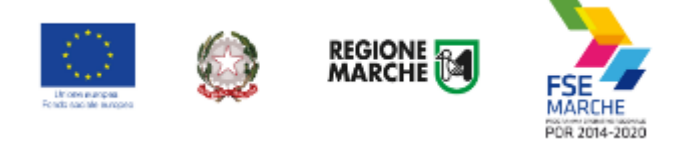

Selezionato il ruolo, viene mostrata la schermata principale del SIFORM 2.

|   | 10   |                       | REGIONE 🗃   |      |        |                |        | 1 Nome utente:        |                | Ruolo: | PERSONA | FISICA LOGOUT >                                                                                                    |
|---|------|-----------------------|-------------|------|--------|----------------|--------|-----------------------|----------------|--------|---------|----------------------------------------------------------------------------------------------------|
|   | SI   | FOF                   | RM2         |      |        |                |        |                       |                |        |         | Sistema informativo della<br>formazione professionale<br>e delle politiche attive del<br>lavoro della Regione<br>Marche |
|   | Menù | 1                     |             |      | 2 Home | Cambia Profilo | Logout |                       |                |        |         |                                                                                                    |
| 3 | Dor  | mande di              | Finanziame  | nto+ |        |                |        |                       |                |        |         |                                                                                                    |
|   | Ges  | stione Pro            | getti+      |      |        |                |        |                       |                |        |         |                                                                                                    |
|   | Ana  | agrafica <del>-</del> |             |      |        |                |        |                       |                |        |         |                                                                                                    |
|   | Ges  | stione reg            | istrazioni+ |      |        |                |        |                       |                |        |         |                                                                                                    |
|   |      |                       |             |      |        |                |        |                       |                |        |         |                                                                                                    |
|   |      |                       |             |      | 8      | f 🎐            | in 🗖   | Copyright © 2015-2017 | Regione Marche |        |         |                                                                                                    |

In alto (1) è presente la bara dell'utente con indicato il nome dell'utente, il ruolo attuale selezionato e il link per uscire dall'applicazione. Cliccando sul ruolo (riportato in caratteri maiuscoli colorati di verde) è possibile selezionare un nuovo ruolo fra quelli eventualmente assegnati alla propria utenza.

Più in basso (2) sono presenti tre link che permettono di tornare alla schermata iniziale (*Home*), cambiare profilo/ruolo (*Cambia profilo*), uscire dall'applicazione (*Logout*).

Sulla sinistra (3) è presente il menu per accedere alle varie funzionalità.

I menu riportati sulla sinistra hanno le seguenti funzioni:

- Domande di finanziamento
  - Nuova Domanda: creazione di una nuova domanda di finanziamento
  - o Ricerca Domande: ricerca di una domanda di finanziamento
- Gestione progetti
  - Cruscotto progetti: ricerca di un progetto approvato per registrare i dati di gestione
- Anagrafica: consultazione dei propri dati anagrafici
- Gestione registrazioni: lista degli eventi relativa all'assegnazione dei ruoli all'utente.

Ai fini della presentazione delle domande di finanziamento interessano solo i menu relativi a "Domande di finanziamento".

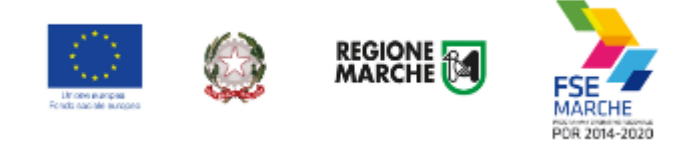

# Creazione di una Domanda di Finanziamento

## Passo 1

Per creare una nuova domanda di finanziamento, accedere al menu *"Domande di finanziamento"* e poi selezionare *"Nuova domanda di finanziamento"*.

| 🛄 🎒 MARSH 💽 🌛                        |                            |                | Nome utente:          | Ruolo                  | C PERSONA FIS   | ICA LOGOUT 🕽                                                                                                |
|--------------------------------------|----------------------------|----------------|-----------------------|------------------------|-----------------|----------------------------------------------------------------------------------------------------|
| SIFORM2                              |                            |                |                       |                        | *               | pena informativo della<br>mazione professionale<br>lette polio fue attuer del<br>oro della Regione<br>arche |
| Home Cambia Profilo Logout           |                            |                |                       |                        |                 |                                                                                                    |
| Ricerca Procedura di Attivazione     |                            |                |                       |                        |                 |                                                                                                    |
| Numero:                              |                            | Data atto dal: |                       | Data atto al:          |                 |                                                                                                    |
|                                      |                            |                | Ħ                     |                        |                 | <b></b>                                                                                                    |
| Sono ammessi al massimo 10 caratteri |                            | GG/MM/AAAA     |                       | GG/MM/AAAA             |                 |                                                                                                    |
| Codice Identificativo Gara (CIG):    | Identificazione sintetica: |                |                       | Anno Procedura d       | li attivazione: |                                                                                                    |
|                                      |                            |                |                       |                        |                 |                                                                                                    |
|                                      |                            |                |                       | Sono ammessi al massle | mo 4 caracterl  |                                                                                                    |
| < Indietro Q Cerca                   |                            |                |                       |                        |                 |                                                                                                    |
|                                      |                            |                |                       |                        |                 |                                                                                                    |
|                                      | 🖲 f 🎔 in                   | Cop            | yright © 2015-2017 Re | gione Marche           |                 |                                                                                                    |

Si apre la schermata di ricerca degli Avvisi (Procedura di attivazione) non ancora scaduti.

Compilare uno o più campi e premere il pulsante "Cerca" per avviare la ricerca.

Gli avvisi pubblici che prevedono la presentazione delle domande sul sistema SIFORM 2 riportano sempre l'indicazione dell'identificativo bando che può essere digitato nel campo "Identificazione sintetica" per una ricerca mirata.

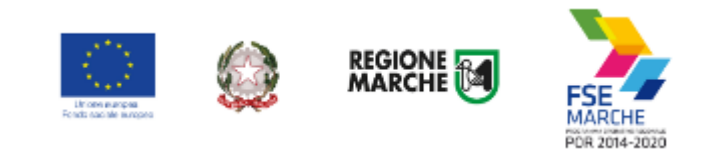

|                          | B 🎽                   |                   | Nome utente:                   | Ruolo: PERSO                       | DNA FISICA LOGOUT >                                                                                                   |
|--------------------------|-----------------------|-------------------|--------------------------------|------------------------------------|----------------------------------------------------------------------------------------------------|
| SIFORM                   | 2                     |                   |                                |                                    | Sistema informativo della<br>formazione professional<br>e della politiche active de<br>lavoro della Regione<br>Marche |
| ome Cambia Profilo       | Logout                |                   |                                |                                    |                                                                                                    |
| cerca Procedura          | di Attivazione        |                   |                                |                                    |                                                                                                    |
| lumero:                  |                       | Data atto da      | al:                            | Data atto al:                      | -                                                                                                    |
| ono ammessi al massimo 1 | 0 caratteri           | GG/MW/4444        |                                | GG/MM/AAAA                         |                                                                                                    |
| odice Identificativo     | Gara (CIG): Identific | azione sintetica: |                                | Anno Procedura di attivaz          | ione:                                                                                                    |
|                          |                       |                   |                                | Sono ammessi ai massimo 4 caratte  | NÍ                                                                                                    |
| < Indietro               | erca                  |                   |                                |                                    |                                                                                                    |
| the Burnedowe di         |                       |                   |                                |                                    |                                                                                                    |
| sta Procedure di A       | Attivazione           |                   |                                |                                    |                                                                                                    |
| Numero ≎                 | Data atto ≎           | Tipologia 😂       | Identificazione<br>sintetica 🜣 | Anno Procedura di<br>attivazione ≎ |                                                                                                    |
| 1                        | 12/06/2017            | Avviso pubblico   | Voucher                        | 2017                               | Seleziona                                                                                                    |
|                          |                       | 5                 | (1 of 1)                       |                                    |                                                                                                    |

Viene riportato l'elenco delle procedure di attivazione non ancora scadute e che soddisfano i criteri di ricerca. Cliccare su uno degli elementi della riga di interesse o sul pulsante *"Seleziona"*.

| <mark>isso 3</mark>                                                                                             |                              |                  |                          |                     |                                                                                                    |
|----------------------------------------------------------------------------------------------------|------------------------------|------------------|--------------------------|---------------------|----------------------------------------------------------------------------------------------------|
| 🛄 🌐 xxxxx 🗃 🌛                                                                                                   |                              |                  | Nome utente:             | Ruolo: PERSON       | A FISICA LOGOUT 🕽                                                                                                    |
| SIFORM2                                                                                                    |                              |                  |                          |                     | Sizema informativo della<br>formazione professionale<br>e delle politiche atthe del<br>lavoro della Regione<br>Marche |
| fome Cambia Profilo Logout                                                                                      |                              |                  |                          |                     |                                                                                                    |
| vviso pubblico: Voucher Servi                                                                                   | rio 2017                     |                  |                          |                     |                                                                                                    |
| Dellbera Numero 1 Data atto12/06/<br>Identificazione sintetica: Voucher ■<br>Procedura di Aggiudicazione: Proce | 2017 <b>1</b><br>dura aperta |                  |                          |                     |                                                                                                    |
| lavigazione                                                                                                    |                              |                  |                          |                     |                                                                                                    |
|                                                                                                    |                              |                  |                          |                     |                                                                                                    |
| ista Interventi / Azioni (AdP)                                                                                  |                              |                  |                          |                     |                                                                                                    |
| Intervento                                                                                                    | Programma Operativo          | Asse Prioritario | Priorità di Investimento | Obiettivo Specifico |                                                                                                    |
| 2 11 - 9.4.A - Voucher di servizio                                                                              | POR Marche FSE               | 2                | 9,4                      | RA9.3               | ✓ Seleziona                                                                                                    |
| < Indietro                                                                                                    |                              |                  |                          |                     |                                                                                                    |

Vengono riportati alcuni dati riepilogativi (1) dell'Avviso e la lista (2) degli interventi attivati con l'avviso. Cliccare su uno degli elementi della riga di interesse o sul pulsante *"Seleziona"*.

## <mark>Passo 4</mark>

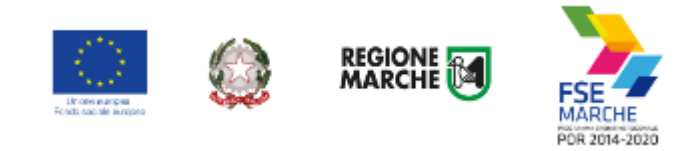

| 🛄 🌐 Kark 🗑 🎽                                                                                  | 2                                                                      | Nome utente:                                            | Ruolo: PERS        | ONA FISICA LOGOUT >                                                                                                    |
|-----------------------------------------------------------------------------------------------|------------------------------------------------------------------------|---------------------------------------------------------|--------------------|----------------------------------------------------------------------------------------------------|
| SIFORM2                                                                                       |                                                                        |                                                         |                    | Solarme informativo della<br>formazione professionale<br>o della politiche attino del<br>lavoro della Ragione<br>Marche |
| Home Cambia Profilo Logout                                                                    |                                                                        |                                                         |                    |                                                                                                    |
| Avviso pubblico: Voucher                                                                      | C                                                                      |                                                         |                    |                                                                                                    |
| Delibera Numero 1 Data atto<br>Identificazione sintetica: Vou<br>Procedura di Aggiudicazione: | 12/06/2017<br>cher <b>1</b><br>Procedura aperta                        |                                                         |                    |                                                                                                    |
| Navigazione                                                                                   |                                                                        |                                                         |                    |                                                                                                    |
| PLIS Marche FSE / Funda Sociale Euro                                                          | gana 🕻 Asse Prioriteria / Obiettina Ternetica S 🏷 Priorité al kovenime | nta 9.47 Obiettivo Specifica RA9.3 🌶 Intervento 11.7 Az | riane (AdP) 9.3.3. |                                                                                                    |
| Lista Scadenze                                                                                |                                                                        |                                                         |                    |                                                                                                    |
| Data Apertura                                                                                 | Data Scadenza Presentazione                                            | Ora Scadenza Presentazione                              |                    |                                                                                                    |
| 15/06/2017                                                                                    | 01/07/2017                                                             | 17:03                                                   |                    | ✓ Seleziona                                                                                                    |
| < Indietro                                                                                    |                                                                        |                                                         |                    |                                                                                                    |

Vengono quindi elencate una o più scadenze/finestre di presentazione progetti associate all'avviso. Cliccare su uno degli elementi della riga di interesse o sul pulsante *"Seleziona"*.

| Passo 5                                                                                                    |                                                    |                |                                                                                                    |
|----------------------------------------------------------------------------------------------------|----------------------------------------------------|----------------|----------------------------------------------------------------------------------------------------|
| 🛄 🎒 XXXXXXX 🗃 🎽                                                                                                    | Nome utente:                                       | Ruolo: Persona | a Fisica LOGOUT >                                                                                                    |
| SIFORM2                                                                                                    |                                                    | - 5            | Sisteme informativo della<br>formazione professionale<br>e della politiche activa del<br>lavoro della Regione<br>Marche |
| Home Esci Impersona Logout                                                                                                    |                                                    |                |                                                                                                    |
| Avviso pubblico: Voucher                                                                                                    |                                                    |                |                                                                                                    |
| Delibera Numero 1 Data atto12/06/2017<br>Identificazione sintetica: Voucher Contra atta<br>Procedura di Aggiudicazione: Procedura aperta |                                                    |                |                                                                                                    |
| Navigazione                                                                                                    |                                                    |                |                                                                                                    |
| PGR Marche FSE / Fundo Sociale Europeo > Asse Prioritario / Obiettivo Tematico 9 > Priorità di Investimento 9.4 / C                      | bietrica Specifica RA9.3 🍃 Interventa 11. / Aziane | r (AdP) 9.3.3  |                                                                                                    |
| Lista domande di Finanziamento                                                                                                    |                                                    |                |                                                                                                    |
| < Indietro + Nuova domanda di Finanziamento                                                                                              |                                                    |                |                                                                                                    |
|                                                                                                    |                                                    |                |                                                                                                    |

Viene riportato un elenco delle domande di finanziamento presentate per l'avviso selezionato. Cliccare su *"+ Nuova domanda di finanziamento".* 

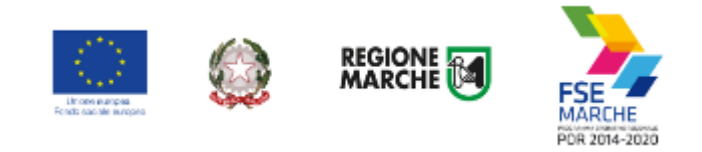

## <mark>Passo 6</mark>

| san an an an an an an an an an an an an a                                                                                                    | Nome utente: Giuseppe Piazzolla Ruolo: PERSONA FISICA LOGOUT >                                                          |
|----------------------------------------------------------------------------------------------------|----------------------------------------------------------------------------------------------------|
| SIFORM2                                                                                                    | Sistema informativo della<br>formatione professionale<br>e delle politiche attive del<br>javoro della Regione<br>Marche |
| Home Cambia Profilo Logout                                                                                                    |                                                                                                    |
| Avviso pubblico: Tirocini Giudiziari 2018                                                                                                    |                                                                                                    |
| Decreto Numero 256/SIM Data atto22/10/2018<br>Identificazione sintetica: Tirocini Giudiziari 2018<br>Procedura di Aggiudicazione: PROCEDURA APERTA - SOTTO SOGLIA |                                                                                                    |
| Navigazione                                                                                                    |                                                                                                    |
| >POR Marche FSE / Fondo Sociale Europeo > Asse Prioritario / Obiettivo Ternatico 11 > Priorità di Investimento 11.                                                | 1 / Obiettivo Specifico RA11.4 ≽ Intervento 41. / Azione (AdP) 11.1.3.                                                  |
| ® <u>Dati generali e pr</u>                                                                                                    | ogetti®                                                                                                    |
| Nuova domanda di Finanziamento                                                                                                    |                                                                                                    |
| Numero identificativo (seriale) della marca da<br>bollo utilizzata *:                                                                                             |                                                                                                    |
| Confermi la presentazione della domanda per la                                                                                                    | a scadenza del: 31/12/2019 Ore:23:59                                                                                    |
| Annulla                                                                                                    | ✓ Salva                                                                                                    |

In base alla tipologia di avviso e alla tipologia di destinatari, l'avviso potrebbe prevedere la marca da bollo; in tal caso compilare il campo "Numero identificativo (seriale) della marca da bollo utilizzata:" <u>indicando le cifre</u> <u>riportate sulla marca da bollo dopo la parola "IDENTIFICATIVO:"</u>

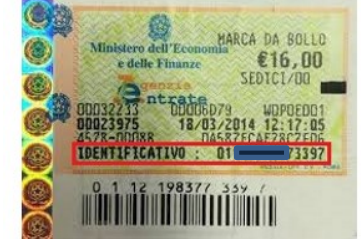

e confermare la creazione della domanda Siform 2 cliccando sul pulsante "Salva".

La marca da bollo va annullata e conservata assieme alla propria documentazione relativa all'avviso e va prodotta a seguito di eventuali richieste.

In caso di esenzione è possibile digitare nel campo le parole "Esente da bollo".

Prima dell'invio telematico della domanda è possibile modificare il numero della marca da bollo.

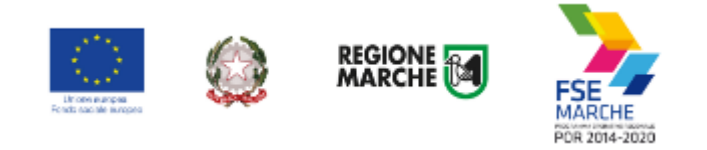

## Passo 7

| e inizia | e 👦 sacchetti ortorrutta, ia 🎢 riews e pubblicazioni 💼 La Repubblica.it - riew 👰 OpenAct 🖓 Marche Eventi 📷 Sir-Orivi 2 PRE ESERCE                                                                                   |
|----------|----------------------------------------------------------------------------------------------------|
|          | Home Cambia Profilo Logout                                                                                                    |
|          | 1 Operazione eseguita correttamente                                                                                                    |
|          | Avviso pubblico: IN ESENZIONE aiuti assunzione tirocini cratere 396/SIM/2017                                                                                                    |
| 2        | Decreto Numero 396/SIM Data atto13/12/2017<br>Identificazione sintetica: IN ESENZIONE aluti assunzione tirocini cratere 396/SIM/2017<br>Procedura di Aggiudicazione: PROCEDURA APERTA - SOPRA SOGLIA                |
| [        | Navigazione                                                                                                    |
| 3        | POR Merche ISE / Fondo Sociale Europeo > Asse Prioritario / Obiettivo Terretico 8 > Priorità di Investimento 8.1 / Obiettivo Specifico 848.5 > Intervento 9. / Azione (AdP) 8.5.2. > Soudenza del 2018-12-31 23:59: |
| 4        |                                                                                                    |
|          | Domanda di Finanziamento                                                                                                    |
| 5        | Numero identificativo (seriale) della marca da<br>bollo utilizzata 孝:                                                                                                    |
|          | n bollo                                                                                                    |
|          | Sono ammessi al massimo 30 caratteri                                                                                                    |
|          | Presentata da: DITTA 01226880419 DA CANCELLARE                                                                                                    |
|          | < Indietro                                                                                                    |
|          | Lista Progetti                                                                                                    |
| 7        | 8 + Nuovo Progetto                                                                                                    |
|          | Codice CUP Titolo Progetto Stato Progetto Soggetto Proponente Tipo Progetto                                                                                                    |
|          |                                                                                                    |

Schermata della domanda.

- (1) messaggio di sistema di operazione avvenuta correttamente
- (2) dati di riepilogo dell'avviso
- (3) percorso di navigazione
- (4) sezioni della domanda (Dati generali, Allegati domanda)
- (5) dati della domanda
- (6) pulsante "Salva" per la modifica dei dati della domanda (Marca da bollo)
- (7) lista dei progetti collegati alla domanda (all'inizio vuota)
- (8) pulsante per aggiungere progetti alla domanda
- (9) pulsanti per duplicare i progetti e inviare la domanda
- "+ Nuovo progetto" per aggiungere un nuovo progetto alla domanda

"+ Duplica" per aggiungere un nuovo progetto duplicandone uno già creato per lo stesso avviso

*"Genera allegati"* per generare gli allegati alla domanda di finanziamento. <u>Per gli avvisi che non prevedono</u> <u>allegati generati dal sistema, il pulsante non è attivo.</u>

"Valida domanda" per verificare la correttezza della compilazione della domanda

*"Invia domanda"* per inviare la domanda. La domanda viene inviata telematicamente e protocollata; non sarà più possibile apportare modifiche alla domanda ed al progetto.

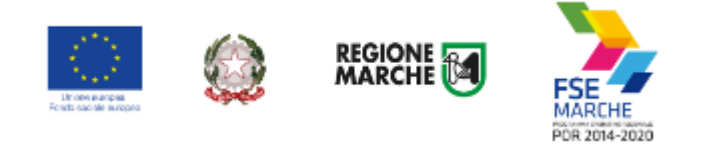

# **Compilazione della domanda**

Le sezioni principali della domanda sono "Dati generali e progetti" e "Allegati domanda".

## Sezione Dati generali e progetti

La sezione permette di:

- modificare il numero seriale della marca da bollo
- aggiungere un progetto vuoto alla domanda (pulsante "+ Nuovo progetto")
- aggiungere un progetto duplicandolo da un già creato per lo stesso avviso (pulsante "+ Duplica")
- spostare la domanda su un'altra scadenza dello stesso avviso (pulsante "cambia scadenza")
- verificare la completa compilazione dei campi dei vari progetti (pulsante "Valida domanda")
- inviare telematicamente la domanda (pulsante "Invia domanda")

## Sezione Allegati domanda

Gli allegati previsti dall'avviso vanno caricati utilizzando la sezione "Allegati domanda".

Seguire le indicazioni dell'avviso su come generare i vari allegati.

In questa sezione sono previsti dei "segnaposto" per gli allegati obbligatori; eventuali allegati facoltativi o obbligatori solo per determinate tipologie di utenti dovranno essere caricati utilizzando i campi sottostanti.

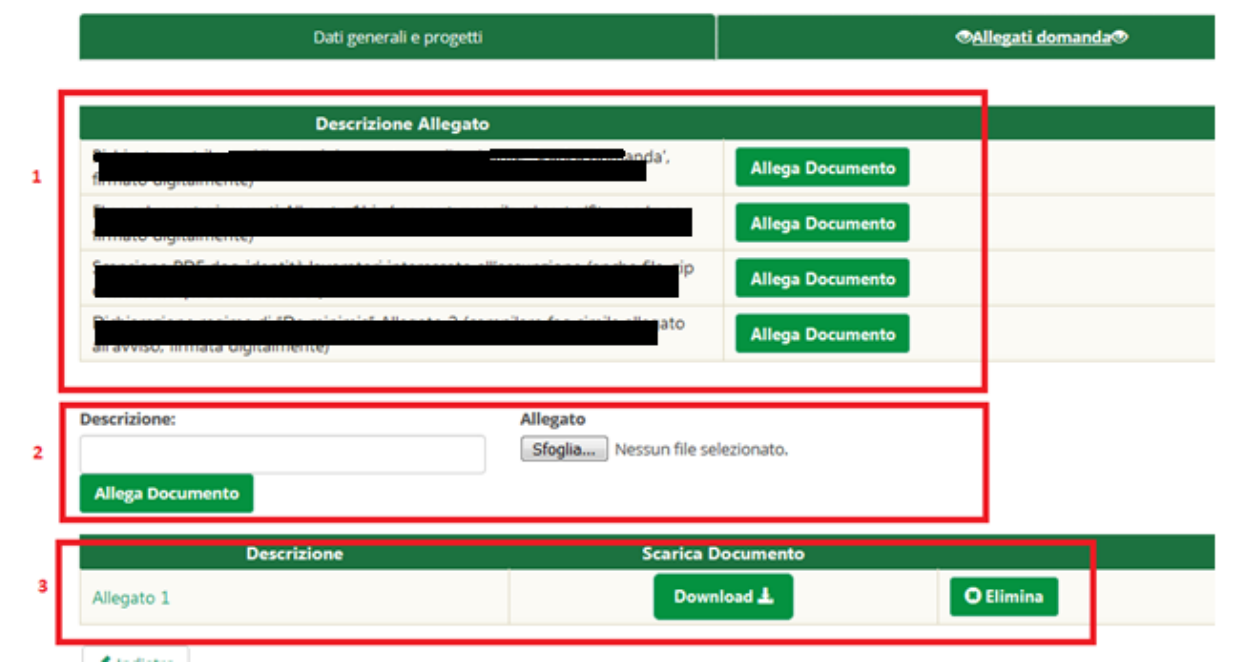

Il riquadro 1 evidenzia i "segnaposto" degli allegati obbligatori.

### Si prega di leggere attentamente la descrizione di ciascun allegato

Il riquadro 2 evidenzia i campi che permettono di caricare eventuali allegati facoltativi o obbligatori per determinate tipologie di utenti.

Il riquadro **3** evidenzia un allegato facoltativo caricato: digitare il titolo del documento al campo "Descrizione", premere il pulsante "sfoglia..." per selezionare il file e premere il pulsante "Allega documento" per caricare il documento.

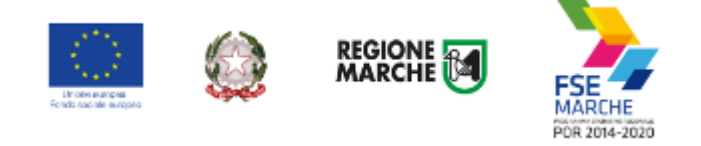

Al momento di caricare gli allegati si raccomanda di fare attenzione ai file che vengono selezionati.

Assicurarsi di aver caricato gli allegati corretti: dopo aver caricato un allegato si consiglia di verificarne il conenuto premendo il pulsante "Download".

In caso l'utente avesse caricato un file errato può cancellarlo dal sistema premendo il pulsante "Elimina".

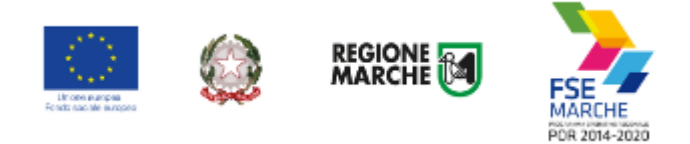

# Creazione di un progetto

## Passo 1

Dopo aver confermato la creazione della domanda di finanziamento, viene mostrata la lista (vuota) dei progetti collegati alla domanda di finanziamento.

Premere il pulsante "+ Nuovo progetto" per aggiungere un nuovo progetto alla domanda

*Utilizzare il pulsante "+ Duplica"* per aggiungere un nuovo progetto duplicandone uno già presentato per lo stesso avviso (vedi le istruzioni più avanti)

"Valida domanda" per verificare la correttezza della compilazione della domanda.

Premere il pulsante *"Invia domanda"* per effettuare l'invio telematico della domanda. La domanda non potrà essere più essere modificata e verranno associati un identificativo univoco e data ed ora di effettuazione dell'operazione.

Premere "+ Nuovo progetto" per aggiungere il progetto.

| Passo 2                                                                                                    |                                                  |                             |                                                                                                    |
|----------------------------------------------------------------------------------------------------|--------------------------------------------------|-----------------------------|----------------------------------------------------------------------------------------------------|
| 📖 🎡 Kashi 🗑 🌺                                                                                                    | Nome utente:                                     | Ruolo: Person               | na Fisica LOGOUT 🕽                                                                                                    |
| SIFORM2                                                                                                    |                                                  | - 85                        | Sistema informativo della<br>formazione professionale<br>e delle politiche attive dei<br>lavoro civila Regione<br>Marthe |
| Home Escl Impersona Logout                                                                                                    |                                                  |                             |                                                                                                    |
| Avviso pubblico: Voucher                                                                                                    |                                                  |                             |                                                                                                    |
| Delibera Numero 1 Data atto12/06/2017<br>Identificazione sintetica: Voucher Territoria<br>Procedura di Aggiudicazione: Procedura aperta |                                                  |                             |                                                                                                    |
| Navigazione                                                                                                    |                                                  |                             |                                                                                                    |
| POR Marche FSE / Fondo Sociale Europeo > Asse Prioritario / Obientivo Tematico 9 > Priorità di Investimento 9.4                         | 1 / Obiettivo Specifico RA9.3 🕻 Intervento 11. / | (Azlane (AdP) 9.3.3. 🕽 Scad | lenza del 01/07/2017 12:00                                                                                               |
| Nuovo Progetto                                                                                                    |                                                  |                             |                                                                                                    |
| Titolo Progetto *:                                                                                                    |                                                  |                             |                                                                                                    |
| Sono ammessi al massimo 255 rarattori                                                                                                   |                                                  |                             |                                                                                                    |
| Annulla Salva                                                                                                    |                                                  |                             |                                                                                                    |

Digitare il *titolo* del progetto nell'omonimo campo (Es. Voucher Servizi socio educativi <Nome> <Cognome>). E premer il pulsante *"Salva"*.

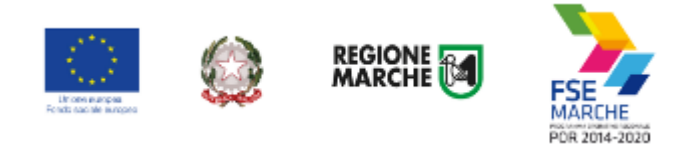

|                                                                                                    |                                                                                                    |                                                  |                   | formazione profession<br>e delle politiche attive<br>lavoro della Regione<br>Marche |
|----------------------------------------------------------------------------------------------------|----------------------------------------------------------------------------------------------------|--------------------------------------------------|-------------------|-------------------------------------------------------------------------------------|
| Home Esci Impersona Logout                                                                                                    |                                                                                                    |                                                  |                   |                                                                                     |
| Operazione eseguita correttamente                                                                                                    |                                                                                                    |                                                  |                   |                                                                                     |
| A servizi social<br>sentato da: Persona Fisica                                                                                                    | e Prioritario 2 / Oblettivo Termatico 9 > Priorità di Investimento 9.<br>iedente Dati voucher richiesto Dati relativi | ossi 1<br>/ Oblettiko Specifico RA9.3 > Interven | to 11. / Azione ( | Adi?) 9.3.3. 🌶 Scadenza                                                             |
| Informazioni generali dell'avviso Dati del richi                                                                                                    | iedente Dati voucher richiesto Dati relativi                                                                          | al servizio 7                                    |                   |                                                                                     |
|                                                                                                    | name consuger ingro per cara concar a roberter, and                                                                   | ingli o'r 2 drinn,                               |                   |                                                                                     |
|                                                                                                    |                                                                                                    |                                                  |                   |                                                                                     |
| nformazioni genera                                                                                                    | li dell'avviso                                                                                                    |                                                  |                   |                                                                                     |
| nformazioni genera                                                                                                    | li dell'avviso                                                                                                    |                                                  |                   | Campiok                                                                             |
| nformazioni genera                                                                                                    | li dell'avviso                                                                                                    |                                                  |                   | ●Campi obb                                                                          |
| nformazioni generali                                                                                                    | li dell'avviso                                                                                                    |                                                  |                   | ♥ <i>Campi obb</i>                                                                  |
| nformazioni general                                                                                                    | li dell'avviso                                                                                                    |                                                  |                   | ● Campi obb                                                                         |
| nformazioni general<br>nformazioni generali del bando<br>Programmazione                                                                                                    | li dell'avviso                                                                                                    |                                                  |                   | ♥ <i>Campi obb</i> i                                                                |
| nformazioni generali del bando<br>Programmazione<br>Fondo Sociale Europeo                                                                                                    | ili dell'avviso                                                                                                    |                                                  |                   | € <i>Campi obb</i> i                                                                |
| nformazioni generali del bando<br>Programmazione<br>Fondo Sociale Europeo<br>Asse                                                                                                    | ili dell'avviso                                                                                                    |                                                  |                   | € <i>Campi obb</i>                                                                  |
| nformazioni generali del bando<br>Programmazione<br>Fondo Sociale Europeo<br>Asse<br>Inclusione sociale e lotta alla poverta'                                                                                                    | ili dell'avviso                                                                                                    |                                                  |                   | € Campi obb                                                                         |
| nformazioni generali del bando<br>Programmazione<br>Fondo Sociale Europeo<br>Asse<br>Inclusione sociale e lotta alla poverta'<br>Obiettivo specifico                                                                                                    | ili dell'avviso                                                                                                    |                                                  |                   | *Campi obb                                                                          |
| nformazioni generali del bando<br>Programmazione<br>Fondo Sociale Europeo<br>Asse<br>Inclusione sociale e lotta alla poverta'<br>Obiettivo specifico<br>Aumento/consolidamento/qualificazione dei serviz                                                                 | i di cura socio-educativi rivolti ai bambini e cura rivo                                                              | ti a persone con limitazioni de                  | dl候autono         | * <i>Campi obb</i>                                                                  |
| nformazioni generali del bando<br>Programmazione<br>Fondo Sociale Europeo<br>Asse<br>Inclusione sociale e lotta alla poverta'<br>Obiettivo specifico<br>Aumento/consolidamento/qualificazione dei serviz                                                                 | i di cura socio-educativi rivolti ai bambini e cura rivo                                                              | ti a persone con limitazioni de                  | ll候autono         | * <i>Campi obb</i>                                                                  |
| nformazioni generali del bando<br>Programmazione<br>Fondo Sociale Europeo<br>Asse<br>Inclusione sociale e lotta alla poverta'<br>Obiettivo specifico<br>Aumento/consolidamento/qualificazione dei serviz                                                                 | ti di cura socio-educativi rivolti ai bambini e cura rivo                                                             | ti a persone con limitazioni de                  | dl候autono         | <i>€Campi obb</i>                                                                   |
| nformazioni generali del bando Programmazione Fondo Sociale Europeo Asse Inclusione sociale e lotta alla poverta' Dibiettivo specifico Aumento/consolidamento/qualificazione dei serviz Diggetto                                                                         | i di cura socio-educativi rivolti ai bambini e cura rivo                                                              | ti a persone con limitazioni de                  | ll候autono         | € <i>Campi obb</i>                                                                  |
| nformazioni generali del bando nformazioni generali del bando Programmazione Fondo Sociale Europeo Asse Inclusione sociale e lotta alla poverta' Obiettivo specifico Aumento/consolidamento/qualificazione dei serviz Oggetto Voucher Servizio 2017                      | i di cura socio-educativi rivolti ai bambini e cura rivo                                                              | ti a persone con limitazioni de                  | ll候autono         | * <i>Campi obb</i>                                                                  |
| nformazioni generali del bando nformazione Fondo Sociale Europeo Asse Inclusione sociale e lotta alla poverta' Obiettivo specifico Aumento/consolidamento/qualificazione dei serviz Oggetto Voucher Servizio 2017 Bando                                                  | i di cura socio-educativi rivolti ai bambini e cura rivo                                                              | ti a persone con limitazioni de                  | ll候autono         | * <i>Campi obb</i>                                                                  |
| nformazioni generali del bando nformazione Fondo Sociale Europeo Asse Inclusione sociale e lotta alla poverta' Obiettivo specifico Aumento/consolidamento/qualificazione dei serviz Oggetto Voucher Servizio 2017 Bando Vourher Servizio 2017                            | i di cura socio-educativi rivolti ai bambini e cura rivo                                                              | ti a persone con limitazioni de                  | ll候autono         | * <i>Campi obb</i>                                                                  |
| nformazioni generali del bando Programmazione Fondo Sociale Europeo Asse Inclusione sociale e lotta alla poverta' Obiettivo specifico Aumento/consolidamento/qualificazione dei serviz Oggetto Voucher Servizio 2017 Bando Voucher Servizio 2017                         | i di cura socio-educativi rivolti ai bambini e cura rivo                                                              | ti a persone con limitazioni de                  | ll候autono         | *Campi obbi                                                                         |
| nformazioni generali del bando Programmazione Fondo Sociale Europeo Asse Inclusione sociale e lotta alla poverta' Obiettivo specifico Aumento/consolidamento/qualificazione dei serviz Oggetto Voucher Servizio 2017 Bando Voucher Servizio 2017                         | ti dell'avviso                                                                                                    | ti a persone con limitazioni de                  | ll候autono         | * <i>Campi obb</i>                                                                  |
| nformazioni generali del bando Programmazione Fondo Sociale Europeo Asse Inclusione sociale e lotta alla poverta' Obiettivo specifico Aumento/consolidamento/qualificazione dei serviz Oggetto Voucher Servizio 2017 Bando Voucher Servizio 2017 Tipologia atto Delibera | i di cura socio-educativi rivolti ai bambini e cura rivo                                                              | ti a persone con limitazioni de<br>Del           | ll候autono         | * <i>Campi obb</i>                                                                  |

| Informazioni del progetto                   |  |
|---------------------------------------------|--|
| Titolo progetto *                           |  |
| Voucher servizi socio educativi Mario Rossi |  |
|                                             |  |

Esempio di schermata di compilazione del fromulario; la struttura e l'elenco dei campi varia in base all'avviso e dalle informazioni richieste.

< Indietro Salva Stampa 9

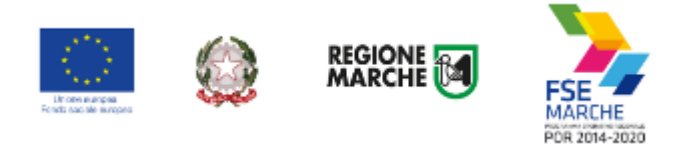

Sono presenti:

il titolo del progetto (1)

Nome, Cognome e Codice fiscale della persona fisica che presenta la domanda (2)

numero della domanda (3)

lo stato della domanda (4)

numero identificativo del progetto (5)

la data di creazione e la data di presentazione della domanda (se già presentata) (6)

le schede del formulario da compilare (7), in rosso quelle non ancora compilate, in verde quelle compilate,

in arancione quelle compilate ma con dati non congruenti

la scheda con le informazioni generali dell'avviso (8)

i pulsanti "Salva" e "Stampa" (9)

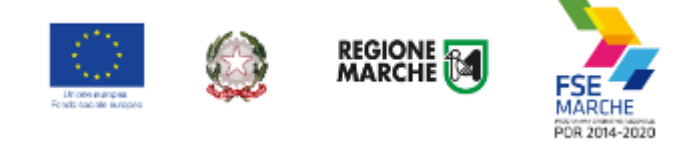

# Compilazione del formulario del progetto

Selezionare in sequenza le varie schede del formulario, <u>compilare tutti i campi</u> e salvare spesso i dati. E' possibile interrompere la compilazione in qualsiasi momento per poi riprenderla successivamente. I campi obbligatori sono evidenziati da un asterisco.

Per gli avvisi rivolti alle persone fisiche il testo della domanda e delle eventuali dichiarazioni è riportato nel formulario e viene compilato con i dati registrati nelle altre schermate del formulario.

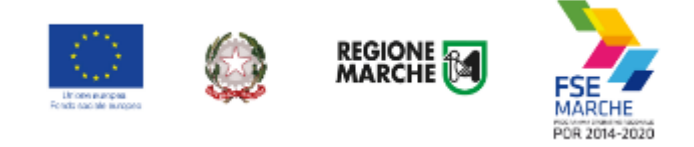

# Compilazione del formulario - Casi particolari

### Piano finanziario progetti di Creazione di Impresa.

Il Piano finanziario dettagliato è presente (e quindi va compilato) solo per le domande in regime di aiuti di stato "in esenzione".

| di spesa<br>Ricavi                                                                                             |                                                                                                    |                                                                                                    | Lampi o               | 0000 |
|----------------------------------------------------------------------------------------------------|----------------------------------------------------------------------------------------------------|----------------------------------------------------------------------------------------------------|-----------------------|------|
| di spesa<br>Ricavi                                                                                             |                                                                                                    |                                                                                                    |                       |      |
| Ricavi                                                                                                    |                                                                                                    |                                                                                                    |                       |      |
|                                                                                                    |                                                                                                    |                                                                                                    |                       |      |
| Codice                                                                                                    | Descrizione                                                                                                    | Importo                                                                                                    |                       |      |
| A.1                                                                                                    | Contributo pubblico                                                                                                    |                                                                                                    |                       |      |
| A.1.1                                                                                                    | Contributo pubblico riferito a spese riconducibili al FESR                                                                                                    | 0,00                                                                                                    | €                     |      |
| A.1.2                                                                                                    | Contributo pubblico riferito a spese riconducibili al FSE                                                                                                    | 0.00                                                                                                    | €                     |      |
| A.2                                                                                                    | Contributo privato                                                                                                    |                                                                                                    | _                     |      |
| A.2.1                                                                                                    | Contributo privato riferito a spese riconducibili al FESR                                                                                                    | 0,00                                                                                                    | €                     |      |
| A.2.2                                                                                                    | Contributo privato riferito a spese riconducibili al FSE                                                                                                    |                                                                                                    | -                     |      |
|                                                                                                    |                                                                                                    | 0,00                                                                                                    | •                     |      |
| Codice                                                                                                    | Descrizione                                                                                                    | Importo                                                                                                    |                       |      |
| Codice                                                                                                    | Descrizione Spese riconducibili al FESR                                                                                                    | Importo                                                                                                    |                       |      |
| Codice<br>B.1<br>B.1.1                                                                                         | Descrizione<br>Spese riconducibili al FESR<br>Spese infrastrutture, terreni e beni immobili                                                                                                    | Importo                                                                                                    | e                     |      |
| Codice<br>B.1<br>B.1.1<br>B.2                                                                                  | Descrizione     Spese riconducibili al FESR     Spese infrastrutture, terreni e beni immobili     Spese riconducibili al FSE                                                                                                    | Importo                                                                                                    | e                     | :=   |
| Codice<br>B.1<br>B.1.1<br>B.2<br>B.2.1                                                                         | Descrizione     Spese riconducibili al FESR     Spese infrastrutture, terreni e beni immobili     Spese riconducibili al FSE     spese di costituzione (parcella notarile e assicurazioni)                                                                                                    | 0,00 (                                                                                                    | e                     | 12   |
| Codice<br>B.1<br>B.1.1<br>B.2<br>B.2.1<br>B.2.2                                                                | Descrizione           Spese riconducibili al FESR           Spese infrastrutture, terreni e beni immobili           Spese riconducibili al FSE           spese di costituzione (parcella notarile e assicurazioni)           spese per la fidelussione                                                                                                    | Importo                                                                                                    | e                     |      |
| Codice<br>B.1<br>B.1.1<br>B.2<br>B.2.1<br>B.2.2<br>B.2.2                                                       | Descriptione           Spese riconducibili al FESR           Spese riconducibili al FESR           Spese riconducibili al FSE           spese riconducibili al FSE           spese di costituzione (parcella notarile e assicurazioni)           spese per la fideiussione           spese registre alle costidante intericipie (costiluzza fiscale, mationale e mationale)                                                                                                    | Importo 0,00 0 0,00 0 0,00 0 0,00 0 0,00 0 0,00 0 0 0,00 0 0 0 0 0 0 0 0 0 0 0 0 0 0 0 0 0 0 0                                                                                                     | e                     |      |
| Codice<br>B.1<br>B.1.1<br>B.2<br>B.2.1<br>B.2.2<br>B.2.3                                                       | Descrizione           Spese riconducibili al FESR           Spese infrastrutture, terreni e beni immobili           Spese riconducibili al FSE           spese di costituzione (parcella notarile e assicurazioni)           spese per la fideiussione           spese relative alle consulenze tecniche (consulenza fiscale, gestionale e marketing)                                                                                                    | Importo                                                                                                    | e<br>e<br>e           |      |
| Codice<br>B.1<br>B.1.1<br>B.2.1<br>B.2.2<br>B.2.2<br>B.2.3<br>B.2.4                                            | Describione           Spese riconducibili al FESR           Spese riconducibili al FESR           Spese riconducibili al FSE           spese riconducibili al FSE           spese di costituzione (parcella notarile e assicurazioni)           spese relative alle consulenze tecniche (consulenza fiscale, gestionale e marketing)           spese per la frequenza di attività formative collettive o individuali                                                                                                    | Importo<br>0,00 (<br>0,00 (<br>0,00 (<br>0,00 (<br>0,00 (<br>0,00 (                                                                                                    | e<br>e<br>e<br>e      |      |
| Codice<br>B.1<br>B.1.1<br>B.2<br>B.2.1<br>B.2.2<br>B.2.3<br>B.2.4<br>B.2.5                                     | Descrizione           Spese riconducibili al FESR           Spese infrastrutture, terreni e beni immobili           Spese riconducibili al FSE           spese riconducibili al FSE           spese di costituzione (parcella notarile e assicurazioni)           spese per la fidelussione           spese relative alle consulenze tecniche (consulenza fiscale, gestionale e marketing)           spese per la frequenza di attività formative collettive o individuali           Spese per la coguisto o fammortamento di attrezzature e di beni mobili                                                                                                | Importo                                                                                                    | e<br>e<br>e<br>e<br>e |      |
| Codice<br>B.1<br>B.1.1<br>B.2<br>B.2.1<br>B.2.2<br>B.2.3<br>B.2.3<br>B.2.4<br>B.2.5<br>B.2.6                   | Descrizione           Spese riconducibili al FESR           Spese riconducibili al FESR           Spese riconducibili al FES           spese riconducibili al FSE           spese di costituzione (parcella notarile e assicurazioni)           spese per la fideiussione           spese relative alle consulenze tecniche (consulenza fiscale, gestionale e marketing)           spese per la frequenza di attività formative collettive o individuali           Spese per la frequenza di attività formative collettive o individuali           Spese per la fitto immobili                                                                             | Importo                                                                                                    |                       |      |
| Codice<br>B.1<br>B.1.1<br>B.2<br>B.2.1<br>B.2.2<br>B.2.2<br>B.2.3<br>B.2.4<br>B.2.5<br>B.2.5<br>B.2.6<br>B.2.7 | Descrizione           Spese riconducibili al FESR           Spese infrastrutture, terreni e beni immobili           Spese riconducibili al FSE           spese riconducibili al FSE           spese di costituzione (parcella notarile e assicurazioni)           spese per la fideliussione           spese relative alle consulenze tecniche (consulenza fiscale, gestionale e marketing)           spese per la frequenza di attività formative collettive o individuali           Spese per la frequenza di attività formative collettive o individuali           Spese per la fitto immobili           Spese per affitto immobili                     | Importo<br>0,00 (<br>0,00 (<br>0,00) (<br>0,00 (<br>0,00 (<br>0,0) |                       |      |
| Codice<br>B.1<br>B.1.1<br>B.2<br>B.2.1<br>B.2.2<br>B.2.3<br>B.2.4<br>B.2.5<br>B.2.5<br>B.2.5<br>B.2.5<br>B.2.5 | Descrizione           Spese riconducibili al FESR           Spese infrastrutture, terreni e beni immobili           Spese riconducibili al FSE           spese riconducibili al FSE           spese di costituzione (parcella notarile e assicurazioni)           spese per la fidelussione           spese per la fidelussione           spese per la fideluszione           spese per la frequenza di attività formative collettive o Individuali           Spese per la frequenza di attività formative collettive o Individuali           Spese per la fitto immobili           Spese per se relative alle consulenza fiscale, gestionale e marketing) | Importo                                                                                                    |                       |      |

✓ Indietro ✓ Salva ✓ Stampa

(Esempio di "Elenco spese")

Selezionando la sezione "Elenco spese" viene proposta la griglia con l'elenco delle voci di spesa previsto dall'avviso dove vanno registrati i costi dal piano finanziario del progetto.

Sonompresenti 3 sezioni: Sezione Ricavi (1), Sezione Costi (2) e Pulsanti per aggiungere spese alle voci di costo (3)

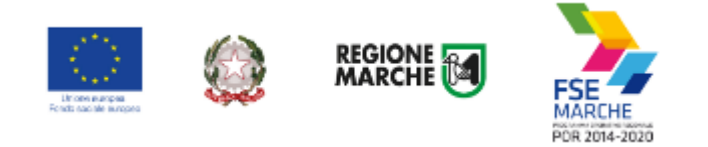

#### 

Per valorizzare una voce di costo cliccare sull'icona verde a destra.

| Codice | Descrizione                                   |       | Importo |   |
|--------|-----------------------------------------------|-------|---------|---|
| B.1    | Spese riconducibili al FESR                   |       |         |   |
| B.1.1  | Spese infrastrutture, terreni e beni immobili |       | 0,00 €  | 0 |
|        | Descrizione voce analitica                    | Impor | rto     |   |

Vengono elencate le spese associate alla voce di costo. <u>All'inizio l'elenco è vuoto.</u>

Cliccare sul pulsante "+ Aggiungi" per aggiungere una descrizione della spesa ed il relativo importo.

| Codice | Descrizione                                   | Importo |     |    |
|--------|-----------------------------------------------|---------|-----|----|
| B.1    | Spese riconducibili al FESR                   |         |     |    |
| B.1.1  | Spese infrastrutture, terreni e beni immobili | 0,0     | •€  |    |
|        | Descrizione voce analitica                    | Impo    | rto |    |
|        |                                               | 0,00    | €   | 1, |

Compilare i campi "Descrizione voce analitica" e "Importo"

Ripetere l'operazione per aggiungere ulteriori descrizioni ed importi alla stessa voce di costo.

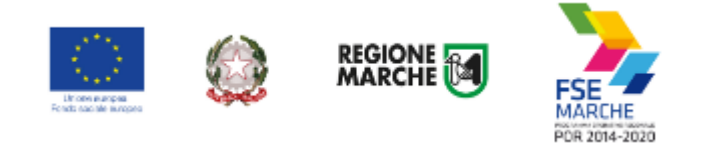

#### B - Costi diretti B.1 Spese riconducibili al FESR B.1.1 Spese infrastrutture, terreni e beni immobili 1.500,00 € Descrizione 1 1.000,00 € × Descrizione 2 500,00 € x + Agglungi

La somma delle varie voci analitiche così aggiunte verrà riportata al campo "Importo" della voce di spesa. Aggiungere spese a tutte le voci di costo previste dal piano finanziario.

La somma degli importi delle varie voci di spesa verrà riportata al campo "Costo totale del progetto".

## Premere il pulsante "Salva" in fondo la pagina per memorizzare i dati.

Compilare la sezione "A – Ricavi" del piano finanziario riportando al campo "A.1 Contributo pubblico" il "Costo totale del progetto".

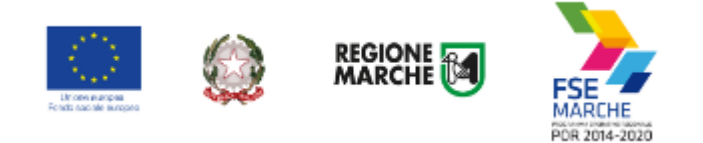

# **Duplicare un progetto**

|                                                                                                    | - <u> </u>                                                   |
|----------------------------------------------------------------------------------------------------|--------------------------------------------------------------|
| Home Etcl Impersona Logout                                                                                                    |                                                              |
| 🕸 Operazione etegnita correttamente                                                                                                    |                                                              |
| Avviso pubblico: AUTFORMAN                                                                                                    |                                                              |
| Decreto Numero 459/IED Data atto31/08/2017<br>Identificazione sintetica: AUTEORMAN<br>Procedura di Aggiudicazione: Procedura aperta                                                                                                    |                                                              |
| Navigazione                                                                                                    |                                                              |
| CONSTAUTOREZATE E CORD & CATALOGO NON FRANZORT / CORD AUTORIZATE E CONSTA CATALOGO NON FRANZURT > Asse Relations / Deletive Terrestes M<br>Specifics RAALE > Inservents 12 / Adams (AB) 14.1.1. > Scudents die 2017-10-31 32.5Ed0                                                                                                    | <ul> <li>Felarità d'Invasionanza 14.1 / Oblazileo</li> </ul> |
| <b>@Pati generali e progetti</b> ⊕ Persone giu                                                                                                    | ridiche                                                      |
| Domanda di Finanziamento                                                                                                    |                                                              |
|                                                                                                    |                                                              |
| Numero identificativo (seriale) della marca da Tipo Presentatore:ATI/ATS Costituita<br>bollo utilizzata 🏶:                                                                                                    |                                                              |
| Numero identificativo (seriale) della marca da Tipo Presentatore:ATI/ATS Costituita<br>bollo utilizzata *:<br>ESENTE DA BOLLO                                                                                                    |                                                              |
| Numero identificativo (seriale) della marca da     Tipo Presentatore: ATI/ATS Costituita       bollo utilizzata #:     ESENTE DA BOLLO       Jono entrecal el macino 30 caviter!     Serial el macino 30 caviter!                                                                                                    |                                                              |
| Numero identificativo (seriale) della marca da         Tipo Presentatore:ATI/ATS Costituita           bollo utilizzata #:                                                                                                    |                                                              |
| Numero identificativo (seriale) della marca da       Tipo Presentatore:ATI/ATS Costituita         bollo utilizzata *:       ESENTE DA BOLLO         Sero annaci al' macino 30 cavitari       Presentata da: Calitão ESEN INSTRO DI ACCOLI DISTRIO E EN IDENEDETRO DEL TRONTO (Distroctivo Marcha)         Fresentata da: Calitão ESEN INSTRO DI ACCOLI DISTRIO E EN IDENEDETRO DEL TRONTO (Distroctivo Marcha)         Fresentata da: Calitão ESEN INSTRO DI ACCOLI DISTRIO E EN IDENEDETRO DEL TRONTO (Distroctivo Marcha)         Fresentata da: Calitão ESEN INSTRO DI ACCOLI DISTRIO E EN IDENEDETRO DEL TRONTO (Distroctivo Marcha)         Fresentata da: Calitão ESEN INSTRO DI ACCOLI DISTRIO E EN IDENEDETRO DEL TRONTO (Distroctivo Marcha)                                                                                                    |                                                              |
| Numero identificativo (seriale) della marca da     Tipo Presentatores/TI/ATS Costituita       bollo utilizzata €:     ESENTE DA BOLLO       Sere ennessi el masche 30 avetteri     Presentata da: Castro DED Utilizzata DED Utilizzata DED DESCO DE ACCOLI DISENSO E SEU DESISO ETTO DEL TRONTO (Diselante Marcha)       Stock                                                                                                    |                                                              |
| Numero identificativo (seriale) della marca da       Tipo Presentatore:ATI/ATS Costituita         bollo utilizzata *:       ESENTE DA BOLLO         Sere annucal al macheo 30 avetier!       Presentata da: Calitzo oco 11 avetier         Presentata da: Calitzo oco 11 avetier       ESENTE DA BOLLO         Sere annucal al macheo 30 avetier!       Presentata da: Calitzo oco 11 avetier         Sere annucal al macheo 30 avetier!       ESENTE DA BOLLO DE LOCOLI BUSCIO E ESUI DESIGNETED DEL TROVICE (Buscio Newbolk)         Sere annucal al macheo 30 caretier       ESENTE DA BOLLO DE LOCOLI BUSCIO E ESUI DESIGNETED DEL TROVICE (Buscio Newbolk)         Sere annucal al macheo 30 caretier       ESENTE DA BOLLO DE LOCOLI BUSCIO E ESUI DESIGNETED DEL TROVICE (Buscio Newbolk)         Sere annucal al macheo 30 caretier       ESENTE DA BOLLO DE LOCOLI BUSCIO E ESUI DESIGNETED DEL TROVICE (Buscio Newbolk)         Sere annucal al macheo aveter       ESENTE DA BOLLO DE LOCOLI BUSCIO E ESUI DESIGNETED DEL TROVICE (Buscio Newbolk)         Sere annucal al macheo aveter       ESENTE DA BOLLO DE LOCOLI BUSCIO E ESUI DESIGNETED DEL TROVICE (Buscio Newbolk)         Sere annucal al macheo aveter       ESENTE DA BOLLO DE LOCOLI BUSCIO E ESUI DESIGNETED DEL TROVICE (Buscio Newbolk)         Sere annucal al macheo aveter       ESENTE DA BOLLO DE LOCOLI BUSCIO E ESUI DESIGNETED DEL TROVICE (Buscio Newbolk)         Sere annucal al macheo aveter       ESENTE DA BOLLO DE LOCOLI BUSCIO E ESUI DESIGNETED DE LOCOLI DE LOCOLI BUSCIO E ESUI DE LOCOLI DE LOCOLI BUSCIO E | <b>√</b> Salva                                               |
| Numero identificativo (seriale) della marca da       Tipo Presentatore:ATI/ATS Costituita         bollo utilizzata #:       ESENTE DA BOLLO         Sere armesi al masino 30 savitari       Presentata da: Califace CED UILADECO DI ACCOLI DICENCO E CALI DENED ETTO DEI TECNTO (Durless Marcho)         Stock       Carica Documento         © Carica Documento       ± Scarica Documento         Lista Progetti       Lista Progetti                                                                                                    | <b>√</b> Salva                                               |
| Numero identificativo (seriale) della marca da     Tipo Presentatore:ATI/ATS Costituita       bollo utilizzata #:     ESENTE DA BOLLO       Sone antreasi el mastro 30 avetter!       Presentata da: CENTEDA BOLLO DI ACCOL DICENCO E CALLOCALEDETE O DEL TOOLTO (Durlese Menho)       Stogla       Nessun file selectorato.       O Carica Documento ± Scarica Documento       Lista Progetti                                                                                                    | ✓ Salva<br>+ Nuovo Progetto                                  |
| Numero identificativo (seriale) della marca da     Tipo Presentatore:ATI/ATS Costituita       bollo utilizzata *:                                                                                                    | ✓ Salva<br>+ Nuovo Progetto<br>Tipo Progetto                 |

Dalla schermata relativa alla domanda premere il pulsante "+ Duplica". Verrà mostrata una schermata di ricerca con i campi filtro precompilati. Premere il pulsante "Cerca"

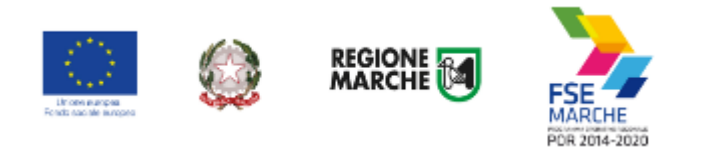

| Sono amenani i          | il mazzimo 255 carat         | ten'            |                        | CGA                         | 013444                                                                                   | COMMO                          | 4444                      |                     |                                                              |    |
|-------------------------|------------------------------|-----------------|------------------------|-----------------------------|------------------------------------------------------------------------------------------|--------------------------------|---------------------------|---------------------|--------------------------------------------------------------|----|
| < Indietro              | Q, Cerca                     |                 |                        |                             |                                                                                          |                                |                           |                     |                                                              |    |
| ta Progetti<br>Codice ÷ | i<br>Titolo<br>Progetto<br>⇔ | Codice<br>CUP o | Stato<br>Progetto<br>÷ | Soggetto<br>Proponente<br>≎ | Prezentata<br>da                                                                         | Procedura<br>di<br>Attivazione | Numero<br>Protocolio<br>¢ | Codice<br>Richiesta | Intervento                                                   |    |
| 1002439                 | Prova da<br>cancellare       |                 | Bozza                  |                             | CENTRO<br>PER<br>L'IMPIEGO<br>DI ASCOLI<br>PICENO E<br>SAN<br>BENEDETTO<br>DEI<br>TRONTO | 0<br>AUTEORMAN                 |                           | 2505                | 13.<br>Progetti<br>formativi a<br>catalogo ed<br>autorizzati | ۹. |
| 1002455                 | a                            |                 | Bozza                  |                             | CENTRO<br>PER<br>L'IMPIEGO<br>DE ASCOLI<br>PICENO E<br>SAN<br>RENEDETTO<br>DEI<br>TRONTO | AUTFORMAN                      |                           | 2516                | 13.<br>Progetti<br>formativi a<br>catalogo ed<br>sutorizzati | ۹. |
| 1002456                 | ab                           |                 | Bozza                  |                             | CENTRO<br>PER<br>L'IMPIEGO<br>DE ASCOLI<br>PICENO E<br>SAN<br>BENEDETTO<br>DEL           | AUTFORMAN                      |                           | 2516                | 13.<br>Progetti<br>formativi a<br>catalogo ed<br>autorizzati | ۹. |

Vengono elencati i progetti dell'Ente associati allo stesso avviso cui si sta rispondendo. Selezionare l'icona (+) per selezionar il progetto da duplicare.

Digitare il nuovo titolo del progetto e premere il pulsante salva.

Premere il pulsante "Indietro" per tornare alla domanda e continuare la compilazione.

Causa possibili divergenze tra formulari, <u>non è possibile</u> duplicare progetti collegati ad avvisi diversi.

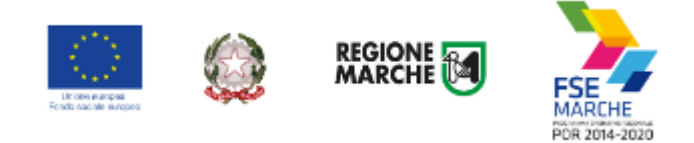

# Invio telematico della domanda

Al termine della compilazione del formulario del progetto, <u>premere il pulsante *"Indietro"* per tornare</u> <u>alla pagina della domanda.</u>

Premere il pulsante "Valida domanda" per verificare la corretta compilazione dei campi.

<u>Ricontrollare i file caricati come allegati. Per precedenti avvisi abbiamo riscontrato che in</u> <u>alcuni casi gli utenti hanno selezionato per i caricamento un file errato con relativi problemi per</u> <u>l'ammissibilità della domanda.</u>

<u>Accedere alla sezione "Allegati" ed utilizzare il pulsante "Download" per scaricare e</u> verificare l'effettivo contenuto dei vari file caricati.

Premere il pulsante *"Invia domanda"* per effettuare l'invio telematico della domanda. Con l'operazione di invio telematico, la domanda e tutti gli allegati previsti dall'avviso si intendono firmati elettronicamente.

La domanda non potrà essere più modificata e verranno associati un identificativo univoco e data ed ora di effettuazione dell'operazione.

La domanda verrà immediatamente protocollata e in caso di esito positivo verrà indicata la segnatura di protocollo.

| 🛄 🎡 XXXX 🗃 🌺                                                                                                    | Nome ut                     | ente:                                    |                                      | LOGOUT >                                                                                                    |
|----------------------------------------------------------------------------------------------------|-----------------------------|------------------------------------------|--------------------------------------|----------------------------------------------------------------------------------------------------|
| SIFORM2                                                                                                    |                             |                                          | 0<br>(                               | Statema informativo dolla<br>forma conceptive stochade<br>e dolle poblicitte attava del<br>forunza balla bagione<br>Manche |
| Home Cambia Profilo Impersona Logout                                                                                                    |                             |                                          |                                      |                                                                                                    |
| La domanda e valida                                                                                                    |                             |                                          |                                      |                                                                                                    |
| L' ora possibile effettuare il download della ricevut                                                                                                    | a per l'invio della domanda |                                          |                                      |                                                                                                    |
| La domanda e' stata correttamente inviata il 27/06/<br>/2017   R_MARCHE   GRM   POC   A   3 <del>10.20120   201</del> 20                                                                                                    | /2017 09:11:19 da Regione   | Marche con codice di protocol            | lo 0148080   27/06                   |                                                                                                    |
| Operazione eseguita correttamente                                                                                                    |                             |                                          |                                      |                                                                                                    |
| Avviso pubblico: Voucher Saminia 2007                                                                                                    |                             |                                          |                                      |                                                                                                    |
| Identificazione sintetica: Voucher Journalisto<br>Procedura di Aggiudicazione: Procedura aperta<br>Numero protocollo<br>27/06/2017 [R_MARCHE]<br>Navigazione<br>> POR Marche FSE / Fondo Sociale Sumpeo > Asse Prioritario / Objection | GRM   POC   A               | nento 9.4 / Chiettiun Specifico 1042.3 3 | ) Interventio 11. / Anione (AdV) 0.3 | 13. 🔰 Scudenza del 01.0772017 12:00                                                                                        |
| <u>Dati generali e progetti</u>                                                                                                    |                             |                                          | Duplica domanda                      |                                                                                                    |
| Domanda di Finanziamento                                                                                                    |                             |                                          |                                      |                                                                                                    |
| Presentata da:                                                                                                    | -                           |                                          |                                      |                                                                                                    |
| < Indietro                                                                                                    |                             |                                          |                                      |                                                                                                    |
| Lista Progetti                                                                                                    |                             |                                          |                                      |                                                                                                    |
| Codice Codice CUP Titolo Progetto                                                                                                    | Stato Progetto              | Soggetto Proponente                      | Tipo Progetto                        |                                                                                                    |
| 1000409 Prova da cancellare                                                                                                    | Presentato                  |                                          | Voucher Individuali                  | @ Dettaglio                                                                                                    |
| < Indietro                                                                                                    |                             |                                          | 🛛 Scarica Domanda                    | O Scarica Ricevuta Invio                                                                                                   |

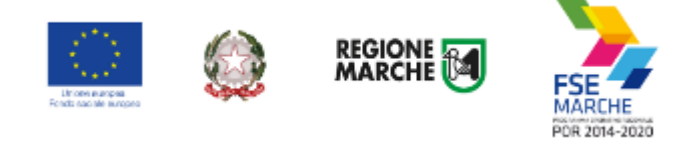

Dopo l'invio telematico sarà disponibile il pulsante "Scarica ricevuta invio" per la stampa della ricevuta dell'invio.

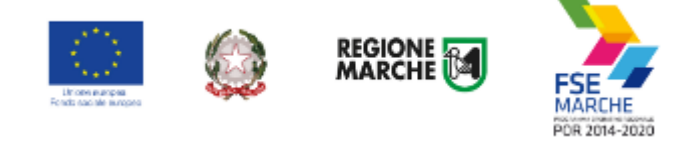

# Ricercare e riaprire un progetto in corso di compilazione

E' possibile interrompere la compilazione della domanda in qualsiasi momento per poi riprenderla successivamente.

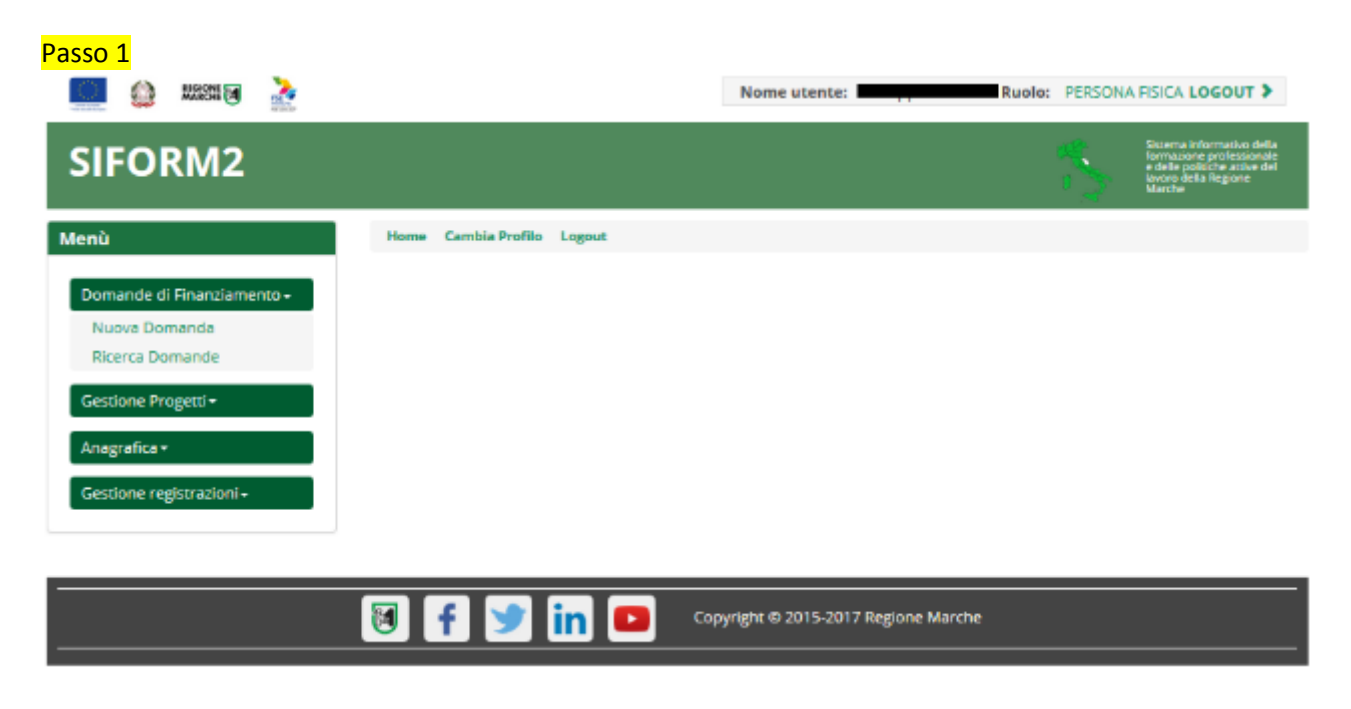

Selezionare la voce "Ricerca domande" dal menu "Domande di finanziamento".

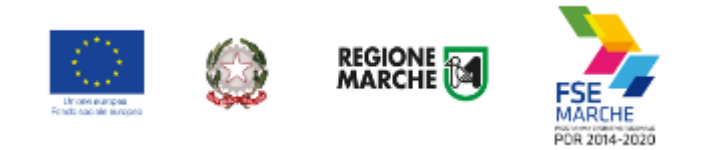

## Passo 2

|                                                                     |                                                                  | Nome utente:                         | Ruolo:                                    | Persona Fisica LOGOUT                                                                                           |
|---------------------------------------------------------------------|------------------------------------------------------------------|--------------------------------------|-------------------------------------------|----------------------------------------------------------------------------------------------------|
| IFORM2                                                              |                                                                  |                                      | 6<br>1                                    | Sistema informativo de<br>formazione profession<br>e delle politiche attive e<br>lavoro della Regione<br>Marche |
| ne Esci Impersona Logout                                            |                                                                  |                                      |                                           |                                                                                                    |
| erca Domande                                                        |                                                                  |                                      |                                           |                                                                                                    |
| omanda di Finanziamento                                             |                                                                  |                                      |                                           |                                                                                                    |
| Numero identificativo (seriale)<br>Iella marca da bollo utilizzata: | Numero identificativo della<br>domanda:                          | Numero identificativo d<br>progetto: | el                                        |                                                                                                    |
| Sono ammessi al massimo 10 caratteri                                | Sono ammessi al massimo 10 caratteri                             | Sono ammessi al massimo 10 ca        | ratteri                                   |                                                                                                    |
| rocedura di Attivazione                                             |                                                                  |                                      |                                           |                                                                                                    |
| nno Procedura di attivazione:                                       | Identificazione sintetica:                                       |                                      | Numero di Pubblicazio                     | one:                                                                                                    |
|                                                                     |                                                                  |                                      |                                           |                                                                                                    |
| Sono ammessi al massimo 4 caratteri                                 | Sono ammessi al massimo 255 caratteri                            |                                      | Sono ammessi al massimo 25.               | 5 caratteri                                                                                                    |
| iono ammessi al massimo 4 caratteri                                 | Sono ammessi al massimo 255 caratteri                            |                                      | Sono ammessi al massimo 25.               | 5 caratteri                                                                                                    |
| iono ammessi al massimo 4 caratteri<br>ntervento<br>D intervento:   | Sono ammessi al massimo 255 caratteri<br>Descrizione intervento: |                                      | Sono ammessi al massimo 25.               | Scaratteri                                                                                                    |
| iono ammessi al massimo 4 caratteri<br>ntervento<br>D intervento:   | Sono ammessi al massimo 255 caratteri Descrizione Intervento:    |                                      | Sono ammessi al massimo 25. Scadenza dal: | Scadenza al:                                                                                                    |

Si apre la maschera di ricerca delle domande.

Premere il pulsante *"Cerca"* per elencare le domande associate alla propria utenza. Eventualmente compilare uno o più campi per filtrare i risultati della ricerca.

| dietro V | 2 Cerca                 |                    |                          |                          |                                         |                                          |                     |
|----------|-------------------------|--------------------|--------------------------|--------------------------|-----------------------------------------|------------------------------------------|---------------------|
|          |                         |                    |                          |                          |                                         |                                          |                     |
| domande  | di Finanziamento        |                    |                          |                          |                                         |                                          |                     |
|          |                         |                    |                          |                          |                                         |                                          |                     |
|          | Numero                  |                    |                          |                          |                                         | Procedura di                             |                     |
|          | Numero<br>protocollo ≎  | Presentata da      | Stato richiesta          | Scadenza ≎               | Intervento                              | Procedura di<br>Attivazione ≎            | Elimina             |
| \$       | Numero<br>protocollo ≎  | Presentata da      | Stato richiesta          | Scadenza ≎               | Intervento<br>11. 9.4.A -               | Procedura di<br>Attivazione ≎            | Elimina             |
| ¢<br>414 | Numero<br>protocollo \$ | Presentata da<br>B | Stato richiesta<br>Bozza | Scadenza ≎<br>01/07/2017 | Intervento<br>11. 9.4.A -<br>Voucher di | Procedura di<br>Attivazione ≎<br>Voucher | Elimina<br>O Elimin |

Viene riportato l'elenco delle domande. Per selezionare una domanda, cliccare sul testo riportato nella riga. Il pulsante *"Elimina"* consente di cancellare una domanda non ancora inviata.